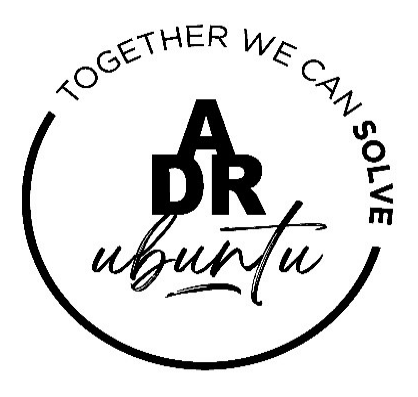

## Alternative Dispute Resolution System ADR UBUNTU TUTORIALS

## HOW TO CREATE A NEW PROFILE

5 January 2024

ADR UBUNTU/TUTORIALS/HOW TO CREATE A NEW PROFILE

## HOW TO CREATE A NEW PROFILE

1. User to log into the <u>www.adrubuntu.co.za</u> website. A user will not be in a position to utilise the benefits of the platform without creating a profile.

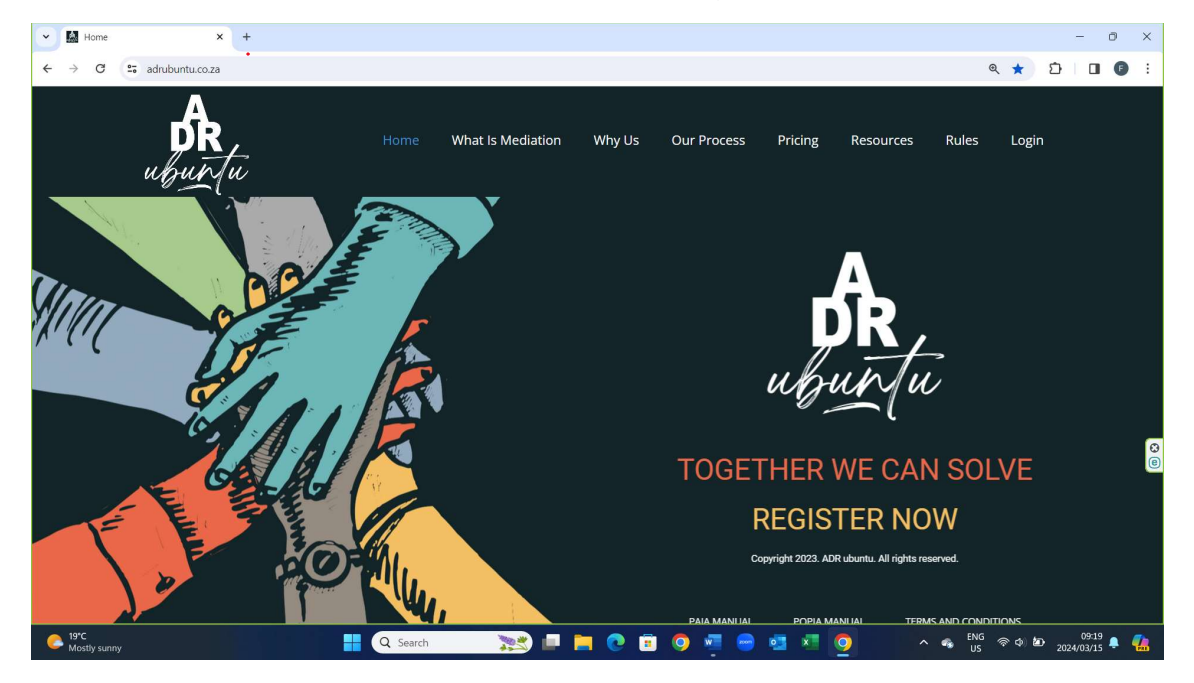

2. User to click on the **<u>REGISTER NOW</u>** link.

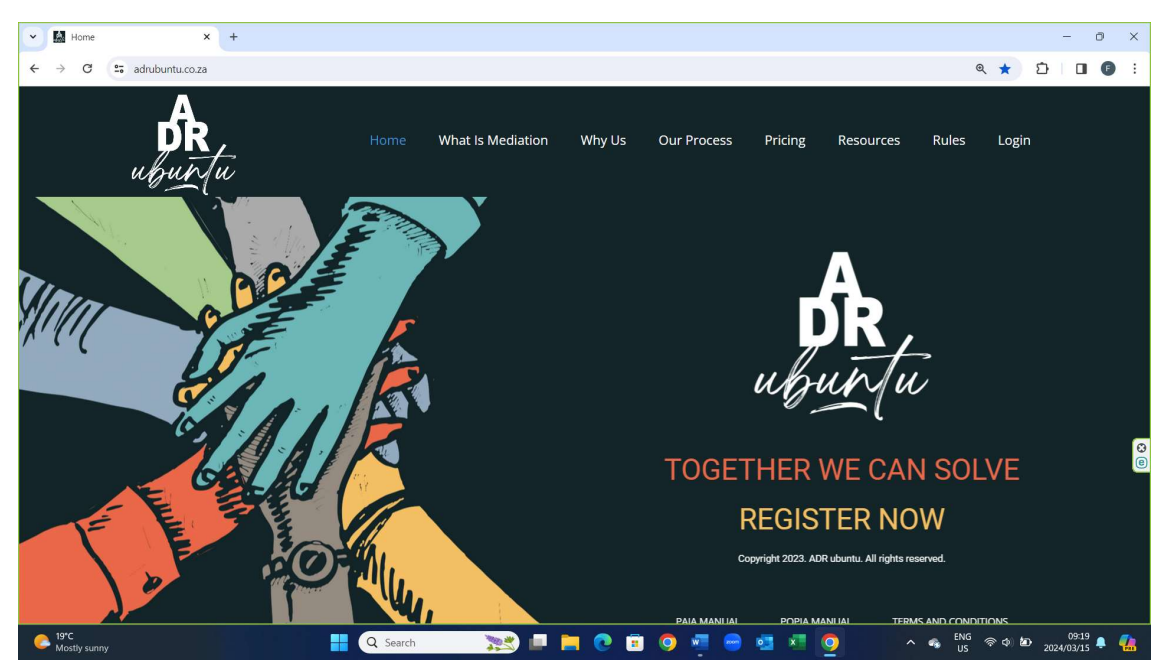

3. User to select the sign-up capacity of their profile. User can register either as an individual or entity.

| O ADRAccess - Profile Registratio     X + |                                                                     | - 0 ×               |
|-------------------------------------------|---------------------------------------------------------------------|---------------------|
| ← → ♂ C adrubuntu.co.za/m/register.m      |                                                                     | ९ ☆ छ । ∎ । :       |
| ACOSTINER WE CH. BOUND                    |                                                                     |                     |
| Profile Registration                      |                                                                     |                     |
|                                           | Register your Adr Ubuntu Profile                                    |                     |
| Sign Up Capicity *                        | Please Make a Selection   Please Make a Selection Individual Entity | LOGIN               |
|                                           |                                                                     | 0                   |
| C 19°C<br>Mostly sunny                    | 👭 🔍 Search 🛛 📚 💷 🍋 😨 🛍 🧖 📄 💼 🖉 👘 🔷 🐢                                | ENG < 💠 👛 09:26 🖡 🦺 |

4. If user selects to sign-up as an individual, they then need to complete the information requested and as indicated below.

| ADRAccess - Profile Registration × + | - 0 X                                              |
|--------------------------------------|----------------------------------------------------|
| ← → C 😋 adrubuntu.co.za/m/register.m | <ul> <li>A 2   □</li> </ul>                        |
| UBURTU BERNER                        |                                                    |
| Profile Registration                 |                                                    |
|                                      | Register your Adr Ubuntu Profile                   |
| Sign Up Capicity *                   | Individual ~                                       |
| First Name *                         |                                                    |
| Surname *                            |                                                    |
| Email Address *                      |                                                    |
|                                      | You will be sent an email to complete your signup. |
| SIGN UP                              | LOGIN                                              |
| 4                                    |                                                    |
| C 19°C Mostly sunny                  | 👭 Q Search 💦 📴 📄 🕐 🗊 💿 💆 📼 🖬 🖉 🖉 👘 😵 🗤 1923 🛊 🕵    |

5. If user selects to sign-up as an entity, they then need to complete the information requested and as indicated below.

| ADRAccess - Profile Registration × + |                                                    | - 0 ×                     |
|--------------------------------------|----------------------------------------------------|---------------------------|
| ← → ♂ 😅 adrubuntu.co.za/m/register.m |                                                    | ९ ☆ छै। 🖬 🕼 :             |
| ( DR upurtu                          |                                                    |                           |
|                                      |                                                    |                           |
| Profile Registration                 |                                                    |                           |
|                                      | Register your Adr Ubuntu Profile                   |                           |
| Sign Up Capicity *                   | Entity                                             |                           |
| eigh ep explory                      | Linuy                                              |                           |
| Entity Name *                        |                                                    |                           |
| Authorised Person First Name *       |                                                    |                           |
|                                      |                                                    |                           |
| Authorised Person Surname *          |                                                    | C                         |
| Authorised Person Email Address *    |                                                    |                           |
|                                      | You will be sent an email to complete your signup. |                           |
|                                      |                                                    |                           |
| SIGN UP                              |                                                    | LOGIN                     |
| 4                                    |                                                    | EN/C                      |
| Mostly sunny                         | 🕂 🔍 Search 🥂 📜 📄 💽 🗓 🥥 💆 😁 💁                       | N 🐨 US 🖘 🖉 2024/03/15 🖡 🕼 |

6. Once the user has provided the information and clicks on the SIGN UP button, he will be taken to the below mentioned screen indicating that a password has been sent to the users email address and that he must go to his/her inbox to complete the sign up.

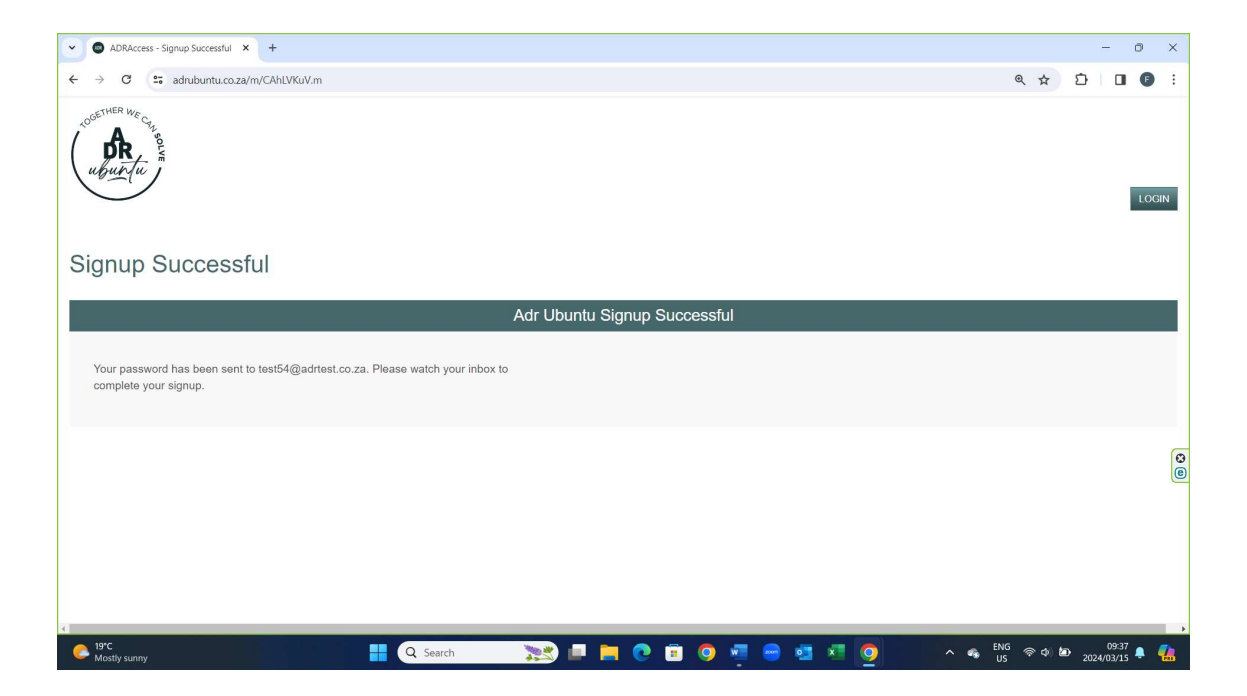

7. The user will now go to his email address and view below mentioned email address. The user must then copy the temporary password provided and click on the website link provided in point 2.

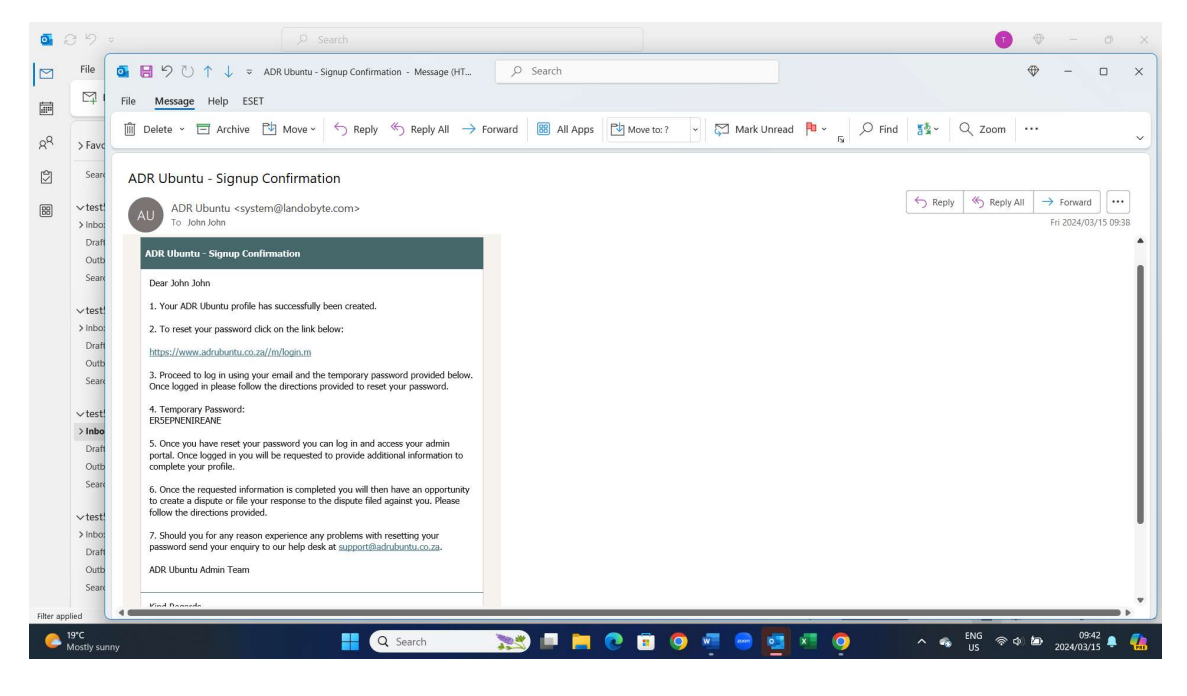

8. The user will be taken to the log in page where they will then provide their email address and paste (fill in) the temporary password provided in the email received.

| • | Ø      |       | ADRAccess - Adr Ubuntu | u Login 🗙  | +                |          |         |     |                  |             |                        |                          |                     |                       |                        |                     |     |     |      |               |                | -                 | 0 | ×        |
|---|--------|-------|------------------------|------------|------------------|----------|---------|-----|------------------|-------------|------------------------|--------------------------|---------------------|-----------------------|------------------------|---------------------|-----|-----|------|---------------|----------------|-------------------|---|----------|
| ÷ | C      | ð     | https://www.adrubuntu. | .co.za/m/D | 1NDgzpa.m        |          |         |     |                  |             |                        |                          |                     |                       |                        | ć                   | D A | ☆   | Ф    | ₹j≣           | œ              | 83                |   | •        |
|   |        |       |                        |            |                  |          |         |     |                  |             |                        |                          |                     |                       |                        |                     |     |     |      |               |                |                   |   | Q        |
|   |        |       |                        |            |                  |          |         |     |                  |             |                        |                          |                     |                       |                        |                     |     |     |      |               |                |                   |   |          |
|   |        |       |                        |            |                  |          |         |     |                  |             |                        |                          |                     |                       |                        |                     |     |     |      |               |                |                   |   | -        |
|   |        |       |                        |            |                  |          |         |     |                  |             |                        |                          | тп                  | 10                    | GIN                    |                     |     |     |      |               |                |                   |   | -        |
|   |        |       |                        |            | CE.              | THER V   | VE-     |     |                  | ADI         | ( UL                   |                          | 10                  | LU                    | OIN                    |                     |     |     |      |               |                |                   |   | 6        |
|   |        |       |                        |            | 10 <sup>01</sup> | _        | CA1     |     | By logg          | ing in you  | confirm th             | hat you ha               | ave read            | and unde              | erstand the            | POPIA               |     |     |      |               |                |                   |   |          |
|   |        |       |                        |            | /                | Α        | í       | Ś   | Manua<br>you cor | and Web:    | site Term<br>use, rete | is and Co<br>ention, dis | ondition<br>ssemena | s of ADR<br>tion, and | UBUNTU a<br>processing | and that<br>of your |     |     |      |               |                |                   |   | 0        |
|   |        |       |                        |            |                  | DR       |         | EV. | pers             | onal Inform | lation in a            | iccordanc                | ce with s           | aid terms             | and condit             | ions.               |     |     |      |               |                |                   |   | _        |
|   |        |       |                        |            |                  | / -      | 4       | m   | EM               | AIL ADD     | RESS                   |                          |                     |                       |                        |                     |     |     |      |               |                |                   |   | +        |
|   |        |       |                        |            | \ u              | gun      | Ju ,    | /   |                  |             | test54                 | 4@ad                     | rtest.c             | co.za                 |                        |                     |     |     |      |               |                |                   |   |          |
|   |        |       |                        |            |                  |          | · /     |     | PAS              | SSWORD      | ,                      |                          |                     |                       |                        |                     |     |     |      |               |                |                   |   |          |
|   |        |       |                        |            |                  |          |         |     |                  |             |                        |                          |                     |                       |                        |                     |     |     |      |               |                |                   |   |          |
|   |        |       |                        |            | SO               |          |         |     |                  |             |                        |                          |                     |                       |                        |                     |     |     |      |               |                |                   |   |          |
|   |        |       |                        |            | ALTER            |          | DISPUTE |     |                  |             | _                      |                          |                     |                       |                        |                     |     |     |      |               |                |                   |   | 0        |
|   |        |       |                        |            | RESOL            | UTION PL | ATFORM  | 1   |                  | LOGIN       | 1                      |                          | Forgo               | t.my.pas              | word?                  |                     |     |     |      |               |                |                   |   |          |
|   |        |       |                        |            |                  |          |         |     |                  |             |                        |                          |                     |                       |                        |                     |     |     |      |               |                |                   |   |          |
|   |        |       |                        |            |                  |          |         |     |                  |             |                        |                          |                     |                       |                        |                     |     |     |      |               |                |                   |   |          |
|   |        |       |                        |            |                  |          |         |     |                  |             |                        |                          |                     |                       |                        |                     |     |     |      |               |                |                   |   |          |
|   |        |       |                        |            |                  |          |         |     |                  |             |                        |                          |                     |                       |                        |                     |     |     |      |               |                |                   |   | ŝ        |
|   | 1010   |       |                        |            |                  |          |         | -   |                  |             |                        | 1                        |                     |                       | -                      |                     |     |     | 5110 |               |                | 00-45             |   | 2.95     |
|   | Mostly | sunny |                        |            |                  | Q Search | 1       |     | <u> </u>         |             | 0                      | w                        | -                   | •                     | × (                    | 2                   | •   | ` % | US   | <u>কি</u> ক)। | <sup>201</sup> | 09:45<br>24/03/15 | ۰ | <b>4</b> |

9. The user will then be taken to a page where they will be given an opportunity to select their own unique password. Once selected they will then be in a position, to log into their profile with their new unique password. The new password must always be kept confidential.

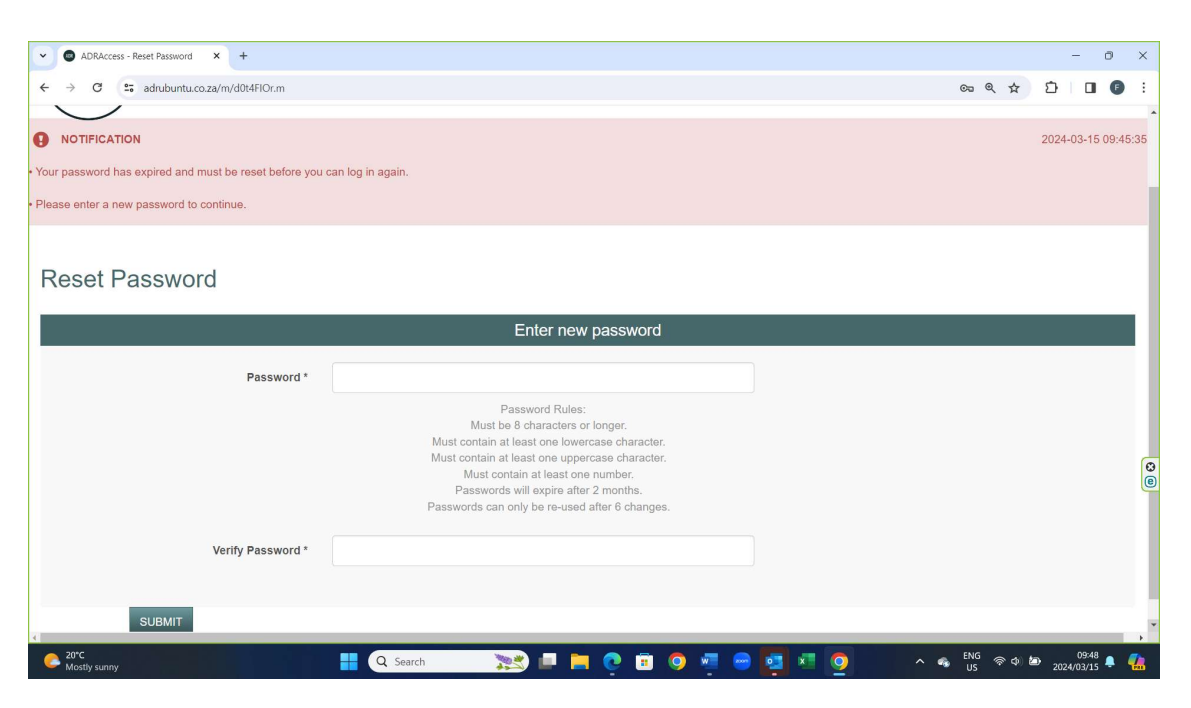

10. Once reset the user will receive the below mentioned on screen message. The user can then click on the Log In button and use the new details to log into their profile.

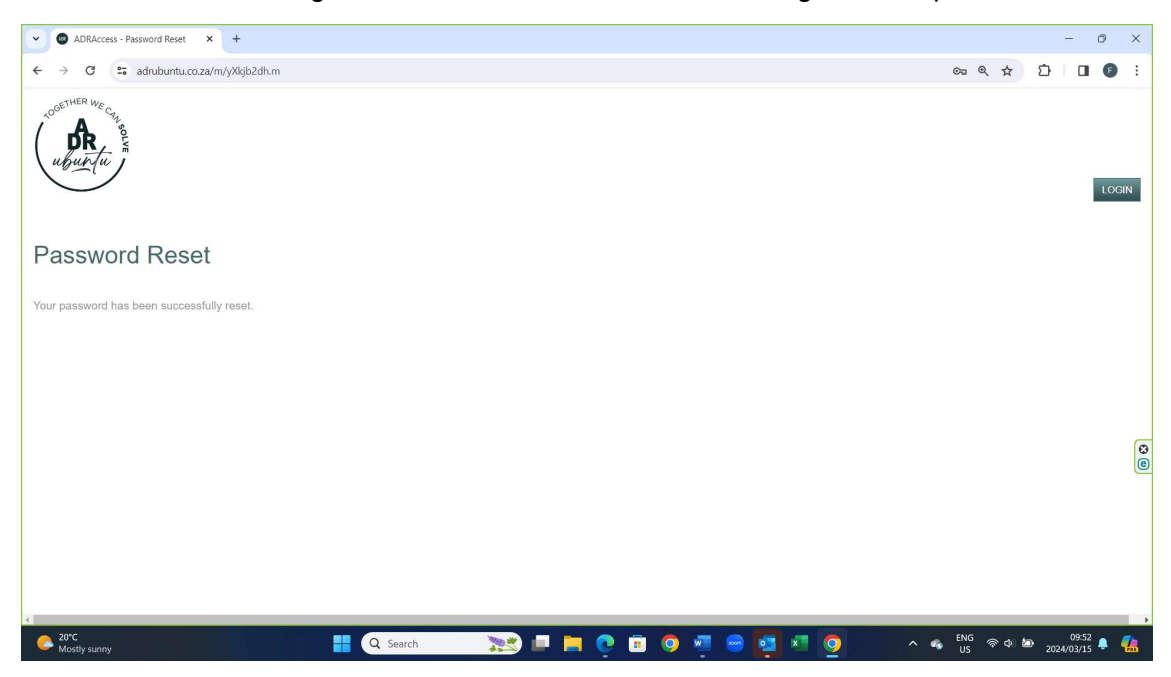

11. Once logged in the user will be requested to complete the additional information required to finalize their profiles. The user will click on the link provided in the NOTIFICATION tab.

| O ADRAccess - Adr Ubuntu - John X +                                                                                   |                                           |                             | - 0                                          | ×        |
|----------------------------------------------------------------------------------------------------|-------------------------------------------|-----------------------------|----------------------------------------------|----------|
| ← → C a adrubuntu.co.za/m/y1uDgOGS.m                                                                                  |                                           |                             | < ☆ Ď □ 6                                    | ÷        |
| al martine                                                                                                    | HOME                                      | DISPUTES -                  | SESSIONS- 1 JOHN JOHN-                       |          |
| NOTIFICATION     Before you can proceed to register a new dispute or respond to an existin that is still outstanding. | g dispute click in this link to complet   | e your personal information | 2024-03-15 09:52:00<br>n                     |          |
| NOTIFICATION     Only once you have saved your personal information will you be able to register                      | r a new dispute or respond to an existing | ı dispute.                  | 2024-03-15 09:52:00                          |          |
| Adr Ubuntu - John John                                                                                                |                                           |                             |                                              |          |
| Show 100 - entries                                                                                                    |                                           |                             | Search:                                      |          |
| ID 🚛 Applicant Respondent City Dispute Type ADR UB                                                                    | BUNTU Clause Referral? Mediato            | Dispute Status              | Response Status Outcome Status Initiated     |          |
|                                                                                                    | No results found<br>Copyright © 2024      |                             |                                              | ,        |
| Parity sunny                                                                                                    | 🐹 🗖 📮 🤉 🖬 (                               | ) 🐖 😁 🥶 🛤                   | へ ▲ ENG 奈 Φ 細 10:05<br>US 奈 Φ 細 2024/03/15 単 | <b>6</b> |

12. Once the link is clicked on the user will taken to below mentioned page, which shall indicate to them what information is still required to be completed. Once completed the user will click in the SAVE button.

| ADRAccess - John John x +                                                                                                    |                  |            |            | - 0 ×                         |
|----------------------------------------------------------------------------------------------------|------------------|------------|------------|-------------------------------|
| ← → C 😁 adrubuntu.co.za/m/Al49o325.m                                                                                                    |                  |            | ଷ୍         | 🖈 🖸 🖬 🕒 E                     |
| and the second second s | HOME             | DISPUTES + | SESSIONS - | L JOHN JOHN -<br>BACK         |
| Outstanding Fields in Individuals:<br>ID Type<br>Mobile No.<br>Address<br>Suburb<br>City<br>Province<br>Postal Code<br>Occupation                                                                                                    |                  |            |            | 2024-03-15 10:06:29           |
| NOTIFICATION To create or respond to a dispute, proceed to click on the BACK or DISPUTE button above. John John                                                                                                    |                  |            |            | 2024-03-15 10:06:29           |
|                                                                                                    | Copyright © 2024 |            |            | YTE                           |
| Partly sunny Q Search 🗮                                                                                                    |                  | 🧿 🖷 😁 💶 💷  | 🧕 ^ 🗢 US   | 奈 ゆ 🖆 10:10<br>2024/03/15 📮 🦺 |

13. Once saved the user will receive the below mentioned screen message. The users' profile has now been finalized and is now positioned to lodge a new dispute or respond to an existing dispute by clicking on the BACK button provided.

| ADRAccess - John John × +                                               |                                   |           | -                                                     | o ×        |
|-------------------------------------------------------------------------|-----------------------------------|-----------|-------------------------------------------------------|------------|
| ← → C 😁 adrubuntu.co.za/m/yPNivQ3G.m                                    |                                   |           |                                                       | <b>G</b> : |
| Contraction and Carlos                                                  | номе                              | DISPUTES+ | sessions- 💄 John Joh                                  | N-<br>BACK |
| The Individual Information has been saved.                              |                                   |           | 2024-03-15 10:08:36 →                                 | ĸ          |
| NOTIFICATION     To create or respond to a dispute, proceed to click or | the BACK or DISPUTE button above. |           | 2024-03-15 10:08:3                                    | 16         |
| John John                                                               |                                   |           |                                                       |            |
| INDIVIDUAL INFORMATION                                                  |                                   |           |                                                       | 0          |
|                                                                         | John Johr                         | 1         |                                                       | e          |
| First Name                                                              | John                              |           |                                                       |            |
| 4                                                                       | Copyright © 202                   | 24        |                                                       |            |
| Partly sunny                                                            | 🚦 🔍 Search 🔭 📄 📮 🕐                | 🖻 🧿 🖷 😁 🖻 | × ● <sup>ENG</sup> 令 ゆ ゆ 10:11<br>US 令 ゆ ゆ 2024/03/15 | •          |